# **Perioperative - Tracking Board**

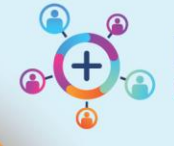

Digital Health Quick Reference Guide

Vinah Extract
Dynamic Worklist
Perioperative Tracking
Cancer MDM Worklist
Add or Remove Buttons\*

Digital Health

### This Quick Reference Guide:

Provides essential instructions on how to effectively use the Tracking Boards in the Cerner Millennium system **Definitions:** 

**Perioperative Tracking Board** – This is how Theatre Lists are viewed in Powerchart, replacing the Printed iPM Theatre List, displaying all scheduled and Emergency procedures at each WH Operating / Procedure Room.

### Accessing the Perioperative Tracking Board

- > From the Navigation Toolbar:
  - a) Periop Area: Click on the Perioperative Tracking
  - b) Ward Area: Click on the down arrow select the Perioperative Tracking board to open (View Only)

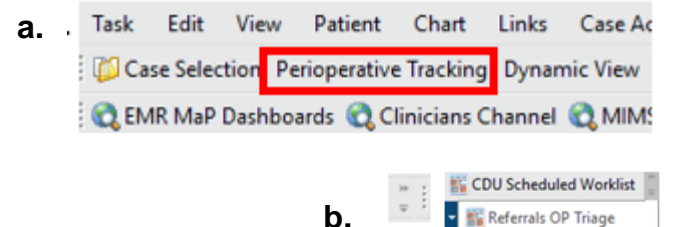

## Key Features of the Perioperative Tracking Board:

- 1. Each sites Tracking Boards are indicated by coloured tabs.
  - o Green: Footscray Theatre & DPU
  - Yellow: Sunshine Theatre & DPU
  - o Pink: Joan Kirner
  - o Blue: Williamstown
  - Purple: Sunbury
  - o Red: respective Emergency Lists
  - o Grey: respective Cath Labs

| Perioperative Tra         | acking      |                |  |                     |   | Full sci            | reen 📑  | Print           | の minutes ag   |  |
|---------------------------|-------------|----------------|--|---------------------|---|---------------------|---------|-----------------|----------------|--|
| SDH Surgeon               | SDH PACU    | SDH NIC        |  | SDH Cancellatio     | n | SDH Postop          | Phone   | SDH St          | aff Allocation |  |
| WTN Surgeons              | WTN PACU    | WTN NIC        |  | WTN Cancellation    |   | WTN Staff Allocatio |         | n SD            | H Theatre List |  |
| SJK Cancellation SJK Post |             | op Call 🛛 🛛 SJ |  | JK Staff Allocation |   | WTN Theatre List    |         | WTN Emergency   |                |  |
| SH Cath Lab               | SJK Theatre | List SJK       |  | Emergency           |   | SJK Surgeons        |         | PACU            | U SJK NIC      |  |
| SH Emergency              | SH PACU     | U SH NIC       |  | SH Cancellatio      |   | SH Post             | op Call | SH Sta          | aff Allocation |  |
| FH Postop Call            | FH Stat     | ff Allocation  |  | FH Cath Lab         |   | SH Theatre          |         | S               | SH Surgeons    |  |
| FH Theatre List FH Emer   |             | gency FH       |  | Surgeons FH         |   | PACU FH NIC         |         | FH Cancellation |                |  |

2. Filter dropdown box, gives access to Theatre / Procedures Lists for different Locations at each site for today and future days.

Locations include:

- o DPU
- NORA (ED / ICU / Ward / PACU)
- o IR (Interventional Radiology)
- 3. The Tracking Board acts as a communication board showing where the patient is in their patient journey.

| Peri | oper   | ative  | Tracking |                            |                |                      |              |       |                                    |                      |                |               |        |           |      |   |  |
|------|--------|--------|----------|----------------------------|----------------|----------------------|--------------|-------|------------------------------------|----------------------|----------------|---------------|--------|-----------|------|---|--|
| FH T | heatr  | e List | FH Emer  | gency FH PACU SH Theatre L | ist SH Emergen | SH PACU SJK          | Theatre List | K Eme | ergency SJK PACU WTN Theatre List  | WTN Emergency WTN PA | CU SDH Theatre | List SDH      | H PACU |           |      |   |  |
| Filt | er: Fl | нмот   | Today    | •   III % % 🗳 + 1          | 目前主            | 🖗 Total Cases: 1     |              |       |                                    |                      |                |               |        |           |      |   |  |
|      | CI     | AO     | Start    | Patient Name               | URN            | Age / Sex            | Case #       | Allo  | g Operation Description            | Consultant/Surgeon   | Anaesthetist   | II Req        | BA     | Status    | Time | 0 |  |
|      | FI     | 10     | T 01 (1  | case)                      |                |                      |              |       |                                    |                      |                |               |        |           |      |   |  |
| ►    | V      | +      | 13:00    | Superuser Six, Lana<br>MS  | 2000910        | 36 years /<br>Female | FHMOT-72     | 4     | "Axillary-femoral arterial bypass" | Allard, B            |                |               |        | In PACU I | 4:01 |   |  |
|      |        |        |          |                            |                |                      |              |       |                                    |                      |                |               |        |           |      |   |  |
|      | 1      |        | Dat      | e Published:29/6/20        | )23            | Version: 1           | А            | וממ   | roved bv: Kvlee Ross               |                      | \ما            | este          | rn l   | -lealth 💟 | 10   |   |  |
|      |        |        |          |                            |                |                      |              |       |                                    |                      |                | Westernneurtn |        |           |      |   |  |

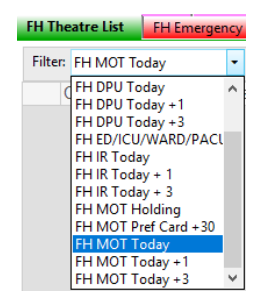

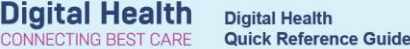

4. Once completed the Passport to surgery populates to the Tracking Board.

| Perioperative 1 | Tracking |                        |                  |                      |               |                                |                           |                       |               |                                     |           |              |                      | Full screen          | Print |
|-----------------|----------|------------------------|------------------|----------------------|---------------|--------------------------------|---------------------------|-----------------------|---------------|-------------------------------------|-----------|--------------|----------------------|----------------------|-------|
| FH Theatre List | FH Eme   | gency FH PACU          | SH Theatre Lis   | t SH Emerger         | SH PACU       | SJK Theatre List SJK Emergence | SIK PACU WTN Theatre List | TN Emergency WTN PACU | SDH Theatre L | Int SDH PACU                        |           |              |                      |                      |       |
| Filter: FH MOT  | Today    | - (                    | W 😫 + 🖩          | 目前下                  | 🔑 Total Cases | 1                              |                           |                       |               |                                     |           |              |                      |                      |       |
| CI AO           | Start I  | Patient Name           | URN              | Age / Sex            | Case #        | Allg Operation Description     | Consultant/Surgeon A      | naesthetist II Reg BA | Status        | Time Shared Comments Booking Commen | nts Conse | nt Site Mark | ed Fasting Food      | Fasting Fluid        | Ward  |
| FH OT           | 01 (1    | case)                  |                  |                      |               |                                |                           |                       |               |                                     |           |              |                      |                      |       |
|                 | 13:00 5  | Superuser Six, L<br>MS | Lana 200091<br>0 | 36 years /<br>Female | FHMOT-72      | "Axillary-femoral arterial     | bypass" Allard, B         | F                     | Pt Called For | 15:21                               | Yes*      | Yes*         | 15/06/2023<br>06:00* | 15/06/2023<br>06:00* | F 3B  |

- A tick in the CI column indicates the patient has been "Checked In" & associated to their surgical encounter.
  - This is done by Periop either by the Admission Clerk in DPU / Cath Lab, for Theatre / Procedure Room by the Holding Bay Nurse / Anaesthetic / Circulating or Nurse IC.
- A blue symbol in the AO column indicates the case is an Add On Procedure scheduled from the Emergency List.
- 7. The Case # (also called Financial Number FIN) is an internal Number assigned by the system for the patient's surgical encounter. This number is displayed on the Family Tracking Boards to identify the patient to their carers / family.
- The Shared Comments feature allows free text to be entered into the box, allowing information / comments to be shared instantly. Double Click in the box to type, text saves automatically.

#### 9. Other features:

- Patient Status: There are multiple statuses that can be set manually or automatically to inform where the patient is in their Perioperative journey.
- ii. Set Events are Case Actions, set by the Nurse IC.
  - Il Req (Il required for procedure, indicated by tick)
  - BA (Bed Allocated indicated by tick)
  - ICU Bed (Pt from or for ICU Postop Pt name has blue background)
  - Case on Hold
  - Case Requires Cancellation

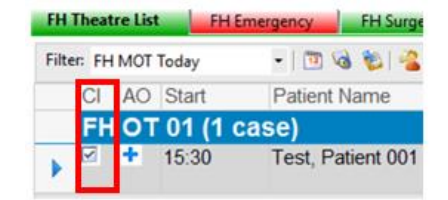

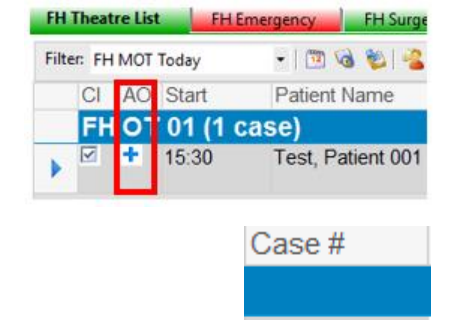

FHMOT-56

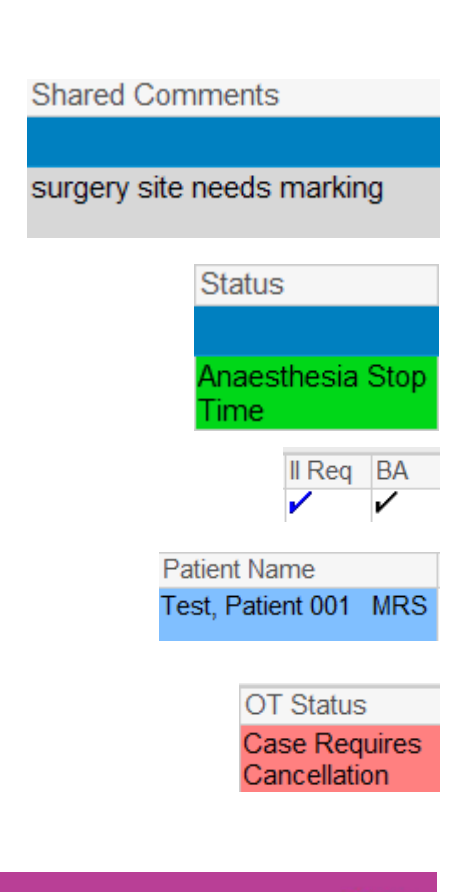

Western Health 📢

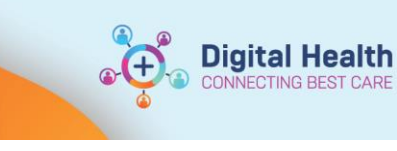

FH Theatre List FH E

37 years / FHMOT-8

Test, Patient 001 MRS..

Surgical Case Check-In.. Staff Assign...

Mass Checkout... SurgiNet Rules... Update Anticipated OR...

Open Patient Chart

Scheduling Appointment Book... Periop Document Manager...

FH PACU FH NIC FH C

2000640

### 10. To open Case Tracking Set Events

- Right Click along Patient row
- Click Set Events to open.
- This displays events for Holding Bay, Case Actions, Emergency Pt Status and Postop Phone Call.

NB. From this you can also navigate to and perform other tasks -

- Surgical Case Check-In
- Update Anticipated OR
- Open Patient Chart
- 11. Tracking Board icons: Icons that give you the ability perform tasks. Hover over icon to view icon function, then click to perform task. Tasks are:
  - Update Anticipated OR
  - Set Events
  - Open Patient Chart
  - Surgical Case Check-In
  - Scheduling Appointment Book

# Filter: FH MOT Today • 🗇 🔌 🍫 🖓 🐼 👘 🔻 🔌 CI AO Start Putient Name Update Anticipated O

## Important – Ward Staff tracking Board is View Only

# Handy Hint

### To open a patient's chart from a tracking board:

Double click on the blue triangle at the start of the patient's row.

FH Emerg 26/06/2023 Test, Tayla MISS 14:45:00

#### Unable to locate the Emergency case ordered by the Surgical Team on the tracking boards?

The case will only appear on the tracking boards once it has been scheduled.

Check with the Theatre IC to see if this has occurred, it may still be in the **Surgical Emergency Request** List.

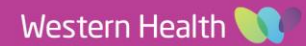